# AND9543/D

## LC717A Series Capacitance Checker 2 Software User's Manual

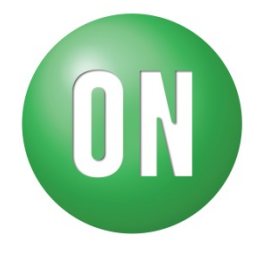

## **ON Semiconductor®**

www.onsemi.com

#### Overview

This document describes the operation method of LC717A series capacitance checker application software "LC717ACapChecker2.exe".

#### Functions

- Measurement of Cin electrode capacitance.
- Measurement of Cref reference capacitance.

**APPLICATION NOTE** 

1

## SETUP

## **Installing Software**

Copy the executable capacitance check software "LC717ACapChecker2.exe" (Hereinafter this is called "the CapChecker software") to any folder on your PC.

#### Connect the Evaluation Board to the PC

- (1) Required USB conversion module. (See below for tested modules and device drivers)
- (2) Connect USB conversion module to LC717A series evaluation board.
- (3) Connect USB conversion module to PC.

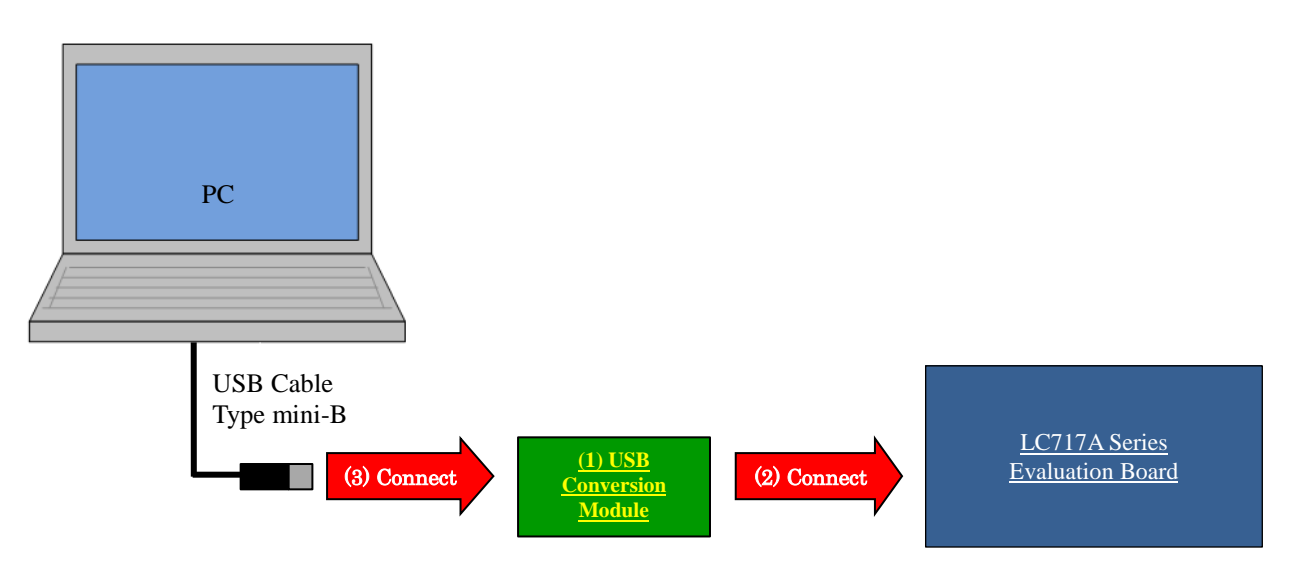

## Tested USB conversion modules:

• "MM-FT232H" produced by Sunhayato Corp (Japan).

## Device Driver for the USB conversion modules:

You can download <u>D2XX drivers</u>, which are appropriate drivers for the modules, from FTDI's web page. Please download the device driver from the following URL and install it into your PC. FTDI official web page: <u>http://www.ftdichip.com/</u>

## USING THE APPLICATION SOFTWARE

#### (1) Open LC717ACapChecker2.exe

When you start the CapChecker software with USB conversion module correctly connected with PC, the following windows are displayed.

| - I2C | 0x16               | Cin Measurement     Start Wizard                  |
|-------|--------------------|---------------------------------------------------|
|       | Reference for Cref | Please push the [Start Wizard] button.            |
|       |                    |                                                   |
|       |                    |                                                   |
|       |                    |                                                   |
|       |                    |                                                   |
|       | <u> </u>           | I2C     Ox16     P  Reference for Oref  Cn0     V |

If USB conversion module is incorrectly connected to your PC, the following window is displayed.

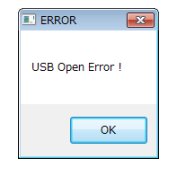

(4) Push the [Next] button

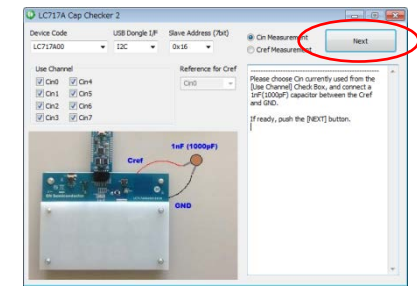

(5) Capacitance measurement starts

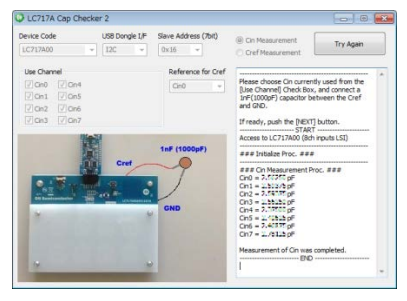

## (2) Push the [Start Wizard] button

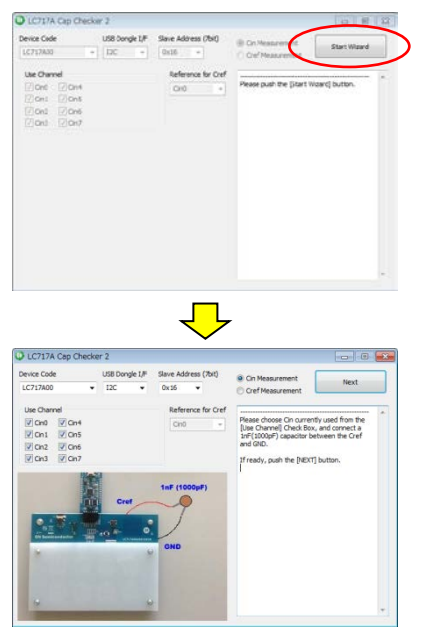

(3) Choose the evaluation board configuration

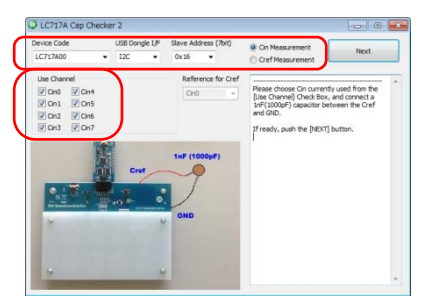

## MAIN WINDOW (LC717A00)

| C717A Cap Checker 2 LC717A Cap Checker 2 Device Code LC717A0 LC717A0 LC717A0 LC717A0 LC717A0 LC717A0 | 1-3<br>Address (7bit) | 1-4     1-7       © Cin Measurement     Next                                                                                               |
|----------------------------------------------------------------------------------------------------|-----------------------|----------------------------------------------------------------------------------------------------|
| Use Channel 1-5 Re<br>V Cin0 V Cin4<br>V Cin1 V Cin5                                                 | eference for Cref     | Please choose Cin currently used from the<br>[Use Channel] Check Box, and connect a<br>InF(1000pF) capacitor between the Cref<br>and (CND) |
| V Cin2 V Cin6<br>V Cin3 V Cin7                                                                       |                       | If ready, push the [NEXT] button.                                                                                                    |
| 1-8 InF<br>Cref                                                                                      | (1000pF)              | 1-9                                                                                                    |
|                                                                                                    | D                     | _                                                                                                    |
|                                                                                                    |                       |                                                                                                    |
| Contraction of the local division of the                                                             |                       | ·                                                                                                    |

- [1-1][Device Code] Choose LC717A00 from combo box.
- [1-2][USB Dongle I/F] Choose one from combo box. (I2C or SPI)
- [1-3][Slave Address (7bit)] Choose one from combo box. (0x16 or 0x17)
- [1-4][Cin Measurement]/[Cref Measurement]

In the case of the [Cin Measurement], a dialog changes as follows. Choose [1-5][Use Cannel] check button.

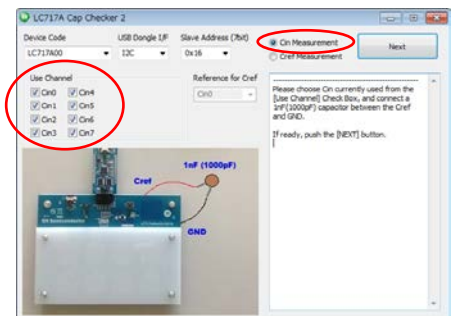

In the case of the [Cref measurement], a dialog changes as follows. Choose [1-6][Reference for Cref] combo box.

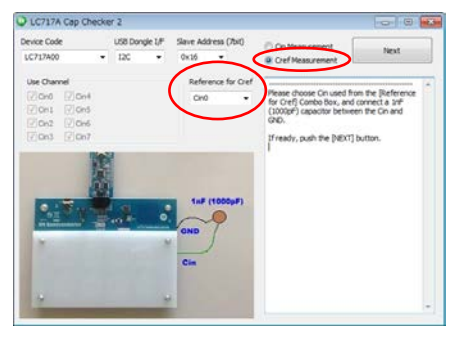

## [1-5][Use Cannel]

Choose Cin used from the [Use Channel] check box. And connect a 1 nF (1000 pF) capacitor between the Cref and GND.

#### [1-6][Reference for Cref]

Choose Cin used from the [Reference for Cref] combo box. And connect a 1 nF (1000 pF) capacitor between the Cin and GND.

#### [1-7][Next]

When push the [Next] button, capacitance measurement starts.

#### [1-8]Picture

Capacitance measurement configuration is shown.

#### [1-9]Message Window

This window shows instructions, processing state, measurement result and error contents.

## MAIN WINDOW (LC717A10)

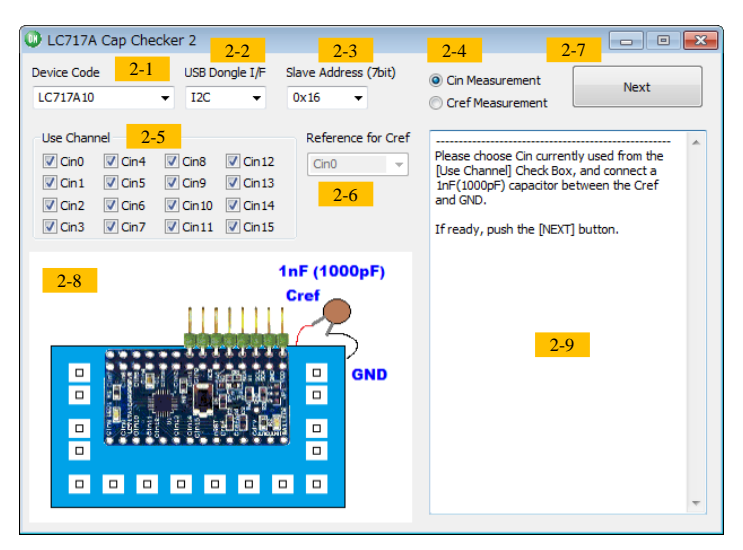

- [2-1][Device Code] Choose LC717A10 from combo box.
- [2-2][USB Dongle I/F] Choose one from combo box. (I2C or SPI)
- [2-3][Slave Address (7bit)] Choose one from combo box. (0x16 to 0x19)

#### [2-4][Cin Measurement]/[Cref Measurement]

In the case of the [Cin Measurement], a dialog changes as follows. Choose [2-5][Use Cannel] check button.

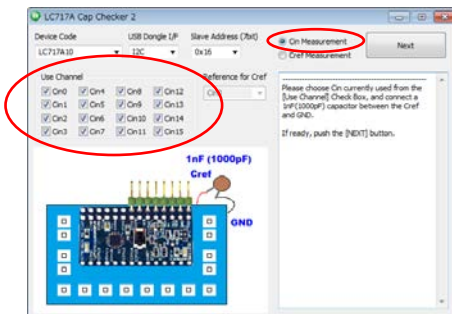

In the case of the [Cref measurement], a dialog changes as follows. Choose [2-6][Reference for Cref] combo box.

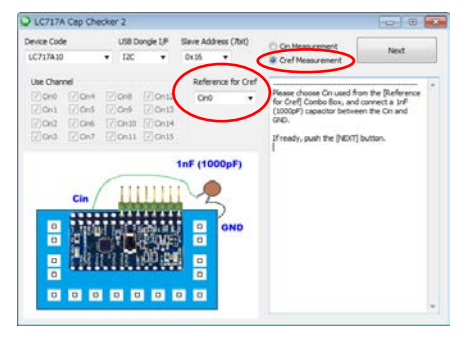

#### [2-5][Use Cannel]

Choose Cin used from the [Use Channel] check box. And connect a 1 nF (1000 pF) capacitor between the Cref and GND.

#### [2-6][Reference for Cref]

Choose Cin used from the [Reference for Cref] combo box. And connect a 1 nF (1000 pF) capacitor between the Cin and GND.

#### [2-7][Next]

When push the [Next] button, capacitance measurement starts.

#### [2-8]Picture

Capacitance measurement configuration is shown.

#### [2-9]Message Window

This window shows instructions, processing state, measurement result and error contents.

## MAIN WINDOW (LC717A30)

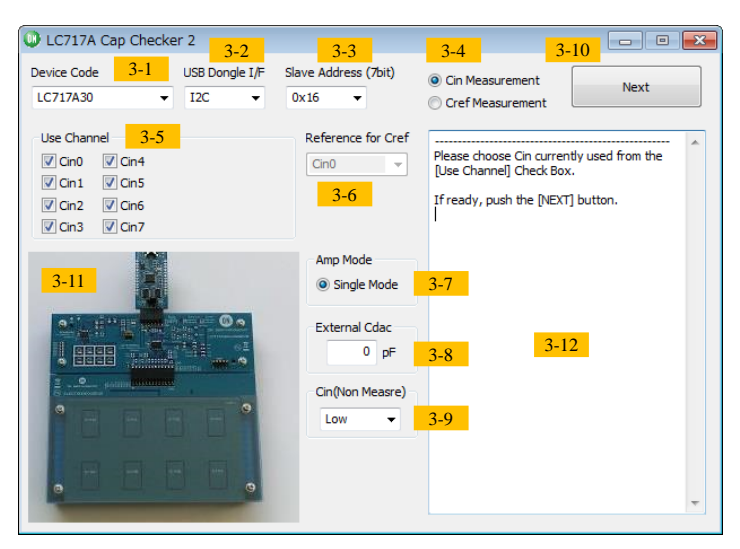

- [3-1][Device Code] Choose LC717A30 from combo box.
- [3-2][USB Dongle I/F] Choose one from combo box. (I2C or SPI)
- [3-3][Slave Address (7bit)] Choose one from combo box. (0x16 or 0x17)
- [3-4][Cin Measurement]/[Cref Measurement]

In the case of the [Cin Measurement], a dialog changes as follows. Choose [3-5][Use Cannel] check button. In addition, input [3-8][External Cdac] and choose [3-9][Cin(Non Measure)] combo box as necessary.

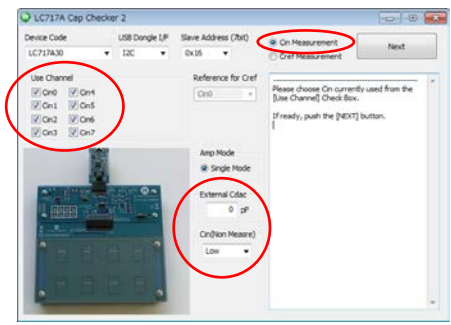

In the case of the [Cref measurement], a dialog changes as follows. Choose [3-6][Reference for Cref] combo box. In addition, input [3-8][External Cdac] as necessary.

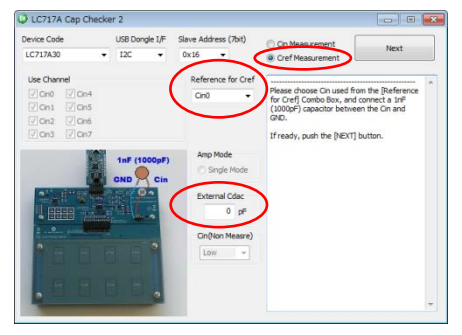

#### [3-5][Use Cannel]

Choose Cin used from the [Use Channel] check box.

#### [3-6][Reference for Cref]

Choose Cin used from the [Reference for Cref] combo box. And connect a 1 nF (1000 pF) capacitor between the Cin and GND.

#### [3-7][Amp Mode]

CapChecker software automatically sets to single mode.

In the case of the [Cin Measurement], Amp Mode works on Single Mode and it is measured without using the external parts.

In the case of the [Cref measurement], remove the Single Mode check on Amp Mode. Therefore, connect a 1 nF (1000 pF) capacitor between the Cin and GND.

#### [3-8][External Cdac](Hereinafter this is called "ExtCap")

In the case of using external Cdac capacitances, it needs to prepare three same capacitances and needs to insert them between Cref and CdrvBar, between CMAdd0 and CdrvBar, and between CMAdd4 and CdrvBar. Input external Cdac capacitor value. Then, it is measured with external capacitances by using LSI internal Cdac.

In the case of not using external capacitances, input external Cdac capacitor value as 0 pF.

#### [3-9][Cin(Non Measure)]

Choose one from combo box. (Low, Hi-z or Cdrv)

[3-10][Next]

When push the [Next] button, capacitance measurement starts.

#### [3-11]Picture

Capacitance measurement configuration is shown.

#### [3-12]Message Window

This window shows instructions, processing state, measurement result and error contents.

## MESSAGE CONTENTS Table 1. PROCESSING MESSAGE CONTENTS

| Message                                                                                                    | State                                                     | Advice                                                                                                    |
|----------------------------------------------------------------------------------------------------|-----------------------------------------------------------|----------------------------------------------------------------------------------------------------|
| Please push the [Start Wizard] button.                                                                                                    | Just after CapChecker software start.                     | When push [Start Wizard] button, CapChecker starts.                                                                                                    |
| Please choose Cin currently used from the<br>[Use Channel] Check Box, and connect a<br>1 nF (1000 pF) capacitor between the Cref<br>and GND.                                  | Cin measurement mode of LC717A00 or LC717A10 was chosen.  | When push [Next] button, capacitance measurement starts.                                                                                                    |
| Please choose Cin used from the [Reference<br>for Cref] Combo Box, and connect a 1 nF<br>(1000 pF) capacitor between the Cin and<br>GND.                                      | Cref measurement mode of LC717A00 or LC717A10 was chosen. | When push [Next] button, capacitance measurement starts.                                                                                                    |
| Please choose Cin currently used from the<br>[Use Channel] Check Box.<br>If ready, push the [NEXT] button.                                                                    | Cin measurement mode of LC717A30 was chosen.              | When push [Next] button, capacitance measurement starts.                                                                                                    |
| Please choose Cin used from the [Reference<br>for Cref] Combo Box, and connect a 1 nF<br>(1000 pF) capacitor between the Cin and<br>GND.<br>If ready, push the [NEXT] button. | Cref measurement mode of LC717A30 was chosen.             | When push [Next] button, capacitance measurement starts.                                                                                                    |
| Cin0 = 2.31250 pF                                                                                                    | The capacitance measurement is finished normally.         | Measurement mode using LSI internal Cdac. It is measurable from 0 to 8 pF.                                                                                              |
| Cin0 = 10.56250 pF                                                                                                    | The capacitance measurement is finished normally.         | Measurement mode using external Cdac. Input<br>external Cdac capacitor value into [External<br>Cdac]. (e.g. when 8 pF is inputted, it is<br>measurable from 8 to 16 pF) |
| Cin0 = Unused                                                                                                    | Cin channel is unused.                                    | The unused channel does nothing.                                                                                                    |

## ERROR MESSAGE Table 2. ERROR MESSAGE CONTENTS

| Error State                                                          | Error Massage                                                                                                    | Advice                                                                                                    |
|----------------------------------------------------------------------|----------------------------------------------------------------------------------------------------|----------------------------------------------------------------------------------------------------|
| System error occurred.<br>(SysErr bit = 1)                           | Error is detected. (Error Code: 1 (or 7))<br>System error occurred.<br>Please check<br>1. Disconnection of Interface.<br>2. Imperfect solder joint.<br>3. Mistaken slave address(only I2C).   | Disconnection of Interface.<br>Imperfect solder joint.<br>Mistaken slave address(Only I2C).                                                                               |
| Read Data is always low.<br>(Control 1 register data is not 09h)     | Error is detected. (Error Code: 2 (or 8))<br>Read Data is always low.<br>Please check<br>1. Disconnection of Interface.<br>2. Imperfect solder joint.<br>3. Mistaken slave address(only I2C). | Disconnection of Interface.<br>Imperfect solder joint.<br>Mistaken slave address(Only I2C).                                                                               |
| AD level abnormality after the calibration.<br>(Other than -2 to +2) | Cin0 = AD value error ( AD level )<br>+<br>Error is detected. (Error Code: 3 (or 9))<br>Calibration error occurred.                                                                           | Influence of the external noise.                                                                                                    |
| Calibration error occurred.<br>(Cdac value is 00h or 01h)            | Cin0 = Calibration Error (Too small)<br>+<br>Error is detected. (Error Code: 3 (or 9))<br>Calibration error occurred.                                                                         | Capacitance is too small.<br>Disconnection of switch pattern.<br>Note: Measurement mode using LSI internal<br>Cdac.                                                       |
| Calibration error occurred.<br>(Cdac value is 00h or 01h)            | Cin0 = Calibration Error (8pF to ExtCap)<br>+<br>Error is detected. (Error Code: 3 (or 9))<br>Calibration error occurred.                                                                     | Capacitance is from 8 pF to ExtCap.<br>(In the case of about 8 pF, a measurement result<br>may not be got. Change ExtCap and measure it<br>again)<br>Note: Only LC717A30. |

Note: When Cin measurement, error code is from 1 to 3. When Cref measurement, error code is from 7 to 9.

#### Table 3. ERROR MESSAGE CONTENTS (CONTINUE)

| Error State                                                    | Error Massage                                                                                                    | Advice                                                                                                    |
|----------------------------------------------------------------|----------------------------------------------------------------------------------------------------|----------------------------------------------------------------------------------------------------|
| Calibration error occurred.<br>(Cdac value is from FDh to FFh) | Cin0 = Calibration Error (More than 8pF)<br>or<br>Cin0 = Calibration Error (More than 16pF)<br>+<br>Error is detected. (Error Code: 3 (or 9))<br>Calibration error occurred.                                                                                                    | Capacitance exceeds the measurement range.                                                                                                    |
| Not calibration error.<br>(Cdac value is 00h or 01h)           | Cin0 = Data is abnormal ( Cdac value )<br>+<br>Error is detected. (Error Code: 3 (or 9))<br>Calibration error occurred.                                                                                                    | Capacitance is too small, and a measurement result may be untrustworthy.                                                                                                    |
| Not calibration error.<br>(Cdac value is from FDh to FFh)      | Cin0 = Data is abnormal ( Cdac value )<br>+<br>Error is detected. (Error Code: 3 (or 9))<br>Calibration error occurred.                                                                                                    | Capacitance exceeds the measurement range,<br>and a measurement result may be untrustworthy.                                                                                            |
| Detailed error message when error code is 3 or 9.              | Error is detected. (Error Code: 3 (or 9))<br>Calibration error occurred.<br>Please check<br>1. Too large switch pattern.<br>2. Disconnection of switch pattern.<br>3. Influence of the external noise.<br>4. In the case of around 8pF, change<br>ExtCap and measure it again.<br>(only LC717A30) | Too large switch pattern.<br>Disconnection of switch pattern.<br>Influence of the external noise.<br>In the case of around 8 pF, change ExtCap and<br>measure it again. (Only LC717A30) |

Note: When Cin measurement, error code is from 1 to 3. When Cref measurement, error code is from 7 to 9.

\* I<sup>2</sup>C Bus is a trademark of Philips Corporation.

ON Semiconductor and the ON Semiconductor logo are trademarks of Semiconductor Components Industries, LLC dba ON Semiconductor or its subsidiaries in the United States and/or other countries. ON Semiconductor owns the rights to a number of patents, trademarks, copyrights, trade secrets, and other intellectual property. A listing of ON Semiconductor's product/patent coverage may be accessed at www.onsemi.com/site/pdf/Patent-Marking.pdf. ON Semiconductor serves the right to make changes without further notice to any products herein. ON Semiconductor makes no warranty, representation or guarantee regarding the suitability of its products for any particular purpose, nor does ON Semiconductor assume any liability arising out of the application or use of any product or circuit, and specifically disclaims any and all liability, including without limitation special, consequential or incidental damages. Buyer is responsible for its products and applications using ON Semiconductor, including compliance with all laws, regulations and safety requirements or standards, regardless of any support or applications information provided by ON Semiconductor. "Typical" parameters which may be provided in ON Semiconductor data sheets and/or specifications can and do vary in different applications and actual performance may vary over time. All operating parameters, including "Typicals" must be validated for each customer application by customer's technical experts. ON Semiconductor does not convey any license under its patent rights nor the rights of others. ON Semiconductor products are not designed, intended, or authorized for use as a critical component in life support implantation in the human body. Should Buyer purchase or use ON Semiconductor products for any such unintended or unauthorized application, Buyer shall indemnify and hold ON Semiconductor and its officers, employees, subsidiaries, affiliates, and distributors harmless against all claims, costs, damages, and expenses, and reasonable attorney fees arising out of, dire